- 1. Prisijunkite prie savo banko elektroninės bankininkystės paskyros.;
- 2. Elektroninės bankininkystės paskyroje raskite VMI deklaravimo paslaugą:
  - Swedbank (Spausti kasdienės paslaugos tuomet e. paslaugos);
  - SEB (Spausti kitos paslaugos ir nustatymai tuomet e. paslaugos);
- 3. Atsidariusiame lange raskite VMI el. paslaugos ir prisijunkite;
- 4. Būsite nukreipti į VMI deklaravimo sistemą, raskite skyrių EDS (spauskite Prisijungti prie "EDS");
- 5. Viršuje esančioje juostoje pasirinkite skyrių "Deklaravimas"

| E | EDS          | NAUJIENOS | PRANEŠIMAI | ATASKAITOS | DEKLARAVIMAS | NUSTATYMAI |
|---|--------------|-----------|------------|------------|--------------|------------|
| Į | Deklaravimas | _         | _          | _          | _            | _          |

6. Tuomet atsidariusiame lange, kairėje esančioje meniu skiltyje pasirinkite skyrių "Pildyti formą"

|   | Metinė pajamų                                |
|---|----------------------------------------------|
|   | Pridėtinės vertės mokesčio                   |
|   | Prekių tiekimo į kitas ES<br>valstybes nares |
|   | Pildyti formą                                |
| - | Persiųsti užpildytą formą                    |
|   | Pridėti papildomą dokumentą                  |
| Ŧ | Pateikti dokumentai ir formos                |
|   | Žemės mokestis                               |

- 7. Prie laukelio dažniausiai pildomas formos pasirinkite skyrių "Prašymas skirti paramą"
- 8. Atsidariusiame lange laukelyje forma pildymui (Formos kodas FR0512 v.4) paspauskite "pildyti formą tiesiogiai portale" (gaublio formos ikonėlė)

 

Formos kodas
Formos pavadinimas
Forma elektroniniam pildymui
Pildymo instrukcija

FR0512 v.4
Prašymas pervesti pajamų mokesčio dalį paramos gavėjams ir (arba) politinėms versija 2020-12-30
Image: Comparison of the comparison of the c

- 9. Užpildykite savo asmeninę informaciją:
  - Asmens kodas;

Forma pildymui

- Telefono numeris su +370 pradžios kodu;
- Vardas, pavardė;
- Adresas (pvz.: BAŽNYČIOS G. 19, KREKENAVA)

## 10. Užpildykite informaciją apie organizaciją:

| PRAŠYMAS PERVESTI PAJAMŲ MOKESČIO DALĮ PARAMOS GAVĖJAMS IR (ARBA) POLITINĖMS PARTIJOMS |                                                             |                                                                                              |                             |                                                                                                    |     |                                                                                                    |                                             |                             |   |
|----------------------------------------------------------------------------------------|-------------------------------------------------------------|----------------------------------------------------------------------------------------------|-----------------------------|----------------------------------------------------------------------------------------------------|-----|----------------------------------------------------------------------------------------------------|---------------------------------------------|-----------------------------|---|
| 5 Mokestinis<br>Laikotarpis                                                            | 2020 🗸                                                      | ES Misasto dal solu<br>peranos gradjans<br>GA Asisasta motestio dal skiti<br>paramos gadjans |                             | 75 Mokazlo dal sistu<br>politekes patipina<br>74 Abstalau rotacilo dal sisti<br>palitekes patipina |     | 95 Miskedo daj siriu profesnima saju<br>sigingi, sukketijinana<br>54.Assabau nosasilo daj sirit profesnima sajungo<br>sajungi, susvenjinana | goms arbs profesimių<br>ris arbs profesimių | 8 Popidomų<br>Iopų skaičius |   |
| Eiluté E1 Gi<br>mokestinio I                                                           | avlijo špas E2 Gavlijo identifikacinis numer<br>laikotarpio | is (kodas) E3 Mokesõo-dalies paskirt                                                         | is E4 Makesčio dalies dydis | s (procentais) E5 Mokesčio dalį skir                                                               | u N |                                                                                                    |                                             |                             |   |
| 1                                                                                      | 2 191260418                                                 | · I                                                                                          | KREKENAVO                   | OS PARAPIJA                                                                                        |     |                                                                                                    | 1,2                                         |                             | ~ |
| 2                                                                                      | ▼                                                           |                                                                                              |                             |                                                                                                    |     |                                                                                                    |                                             |                             | ~ |
| 3                                                                                      | × _                                                         |                                                                                              |                             |                                                                                                    |     |                                                                                                    |                                             |                             | ~ |

- 5 Mokestinis laikotarpis 2020;
- E1 Gavėjo tipas 2 paramos gavėjams;
- E2 Gavėjo identifikacinis numeris (kodas) 191260418;
- E3 Mokesčio dalies paskirtis KREKENAVOS PARAPIJA;
- E4 Mokesčio dalies dydis (procentais) iki 1,2%;
- E5 Mokesčio dalį skiriu iki mokestinio laikotarpio (žaliai apibrėžtas laukelis) pildoma norint pajamų mokesčio dalį skirti ilgiau kaip 1 metus vėliausiai iki 2023 m.
- 11. Peržiūrėkite pateiktą informaciją ir pasitikrinkite ar viską užpildėte teisingai;
- 12. Paspauskite laukelį "Pateikti deklaraciją", esantį dešiniame kampe.

| Rodyti 🔹 🕸 🥰 75% 🗸 🗃 🚮                     | Pateikti deklaraciją 🗸 | Pasirašyti el. parašu ir pateikti 🖭 🛛 U |
|--------------------------------------------|------------------------|-----------------------------------------|
| edą 🔀 Pašalinti priedą 🚦 Klaidų tikrinimas |                        |                                         |

AČIŪ!